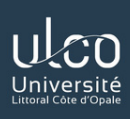

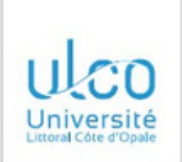

# Authentification

# Connexion

| 1.1 | - 6 | 1.2 | a i |  |  |
|-----|-----|-----|-----|--|--|
| _   |     |     |     |  |  |

Mot de passe\*

Veuillez saisir les caractères affichés dans l'image\*

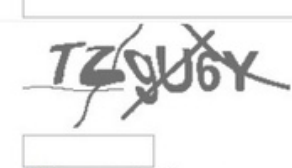

Afficher une autre image Ecouter le code

Le Captcha est nécessaire afin d'éviter les connections intempestives (spam login).

|     | nn | evia |  |
|-----|----|------|--|
| ~~~ |    | 220  |  |

Mot de passe oublié ?

Powered by © QS Unisolution company and the product © MoveON. All Rights Reserved.

# Inscription

| Prénom*                          |  |  |
|----------------------------------|--|--|
| Nom*                             |  |  |
| Email*                           |  |  |
| Mot de passe*                    |  |  |
| Confirmation du mot<br>de passe* |  |  |

Inscription

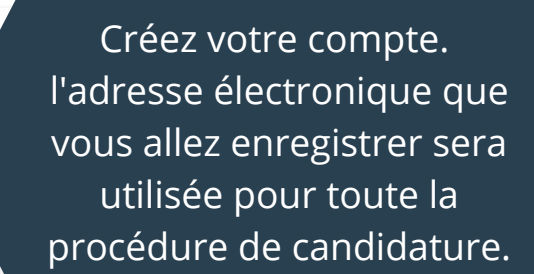

Tutoriel Candidature - Mobilité d'etudes semestre 1 2022/2023

Bienvenue dunkerque@yopmail.com Déconnexion

Portail

## Portail

Portail

Bienvenue sur votre portail de candidature. Cette page regroupe différentes étapes de sélection de séjour du formulaire de candidature.

#### Formulaires ouverts

Vous trouverez ici la liste des formulaires ouverts

Formulaire

Candidature - Mobilité d'etudes semestre 2 2021/2022

Démarrer une nouvelle candidature

Statut

#### Vos candidatures

Vous trouverez ici vos candidatures en cours

## Votre souhait de séjour

Vous trouverez ici le séjour pour lequel vous avez été sélectionné. Merci d'indiquer votre choix.

#### Contrat pédagogique

Contrat pédagogique

Avant de commencer le formulaire, veuillez lire les informations en totalité.

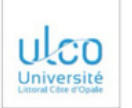

Information

Appréciations

Documents pertinents à téléverser

Soumettre la candidature

Études

Bienvenue dunkerque@yopmail.com Déconnexion

Candidature - Mobilité d'études semestre 2 2021/2022

## Information

#### Informatio

Date limite de retour des dossiers complets

Vendredi 08 Octobre 2021, sur cette plateforme :

Une fois dans le portail,

lorsque vous voulez

commencer à remplir le

formulaire, cliquez sur

Démarrer une nouvelle candidature

La commission de sélection ULCO se tiendra en octobre 2021. Cette candidature ne sera pas transmise à

l'établissement partenaire. Vous recevrez, si vous êtes sélectionné(e) pour la mobilité, un package d'admission de la part de l'établissement d'accueil que vous devrez compléter avant de leur retourner dans le respect de leur date butoir.

0/10

#### Information importante :

Attention, pour les étudiants intéressés par une mobilité au S2 dans l'un des établissements ci-dessous, il n'est plus possible d'y candidater, les établissements partenaires ayant un calendrier de nomination précoce.

#### Allemagne : Universität Gesamthochschule Siegen, Universiteit Mannheim

- Belgique : Université de Namur
- · Canada : Partenaires du programme BCI
- Espagne : Universidad de Extremadura, Universidad Pablo de Olavide, Universidad de Salamanca, Universidad de Vigo
- Irlande : Athlone Institute of Technology, Institute of Technology Carlow, University College Dublin, University of Limerick
- Pays-Bas : Universiteit Leiden
- Pologne : Uniwersytet Wroclawski

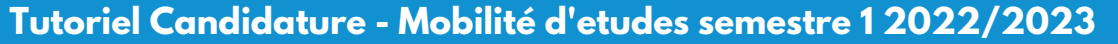

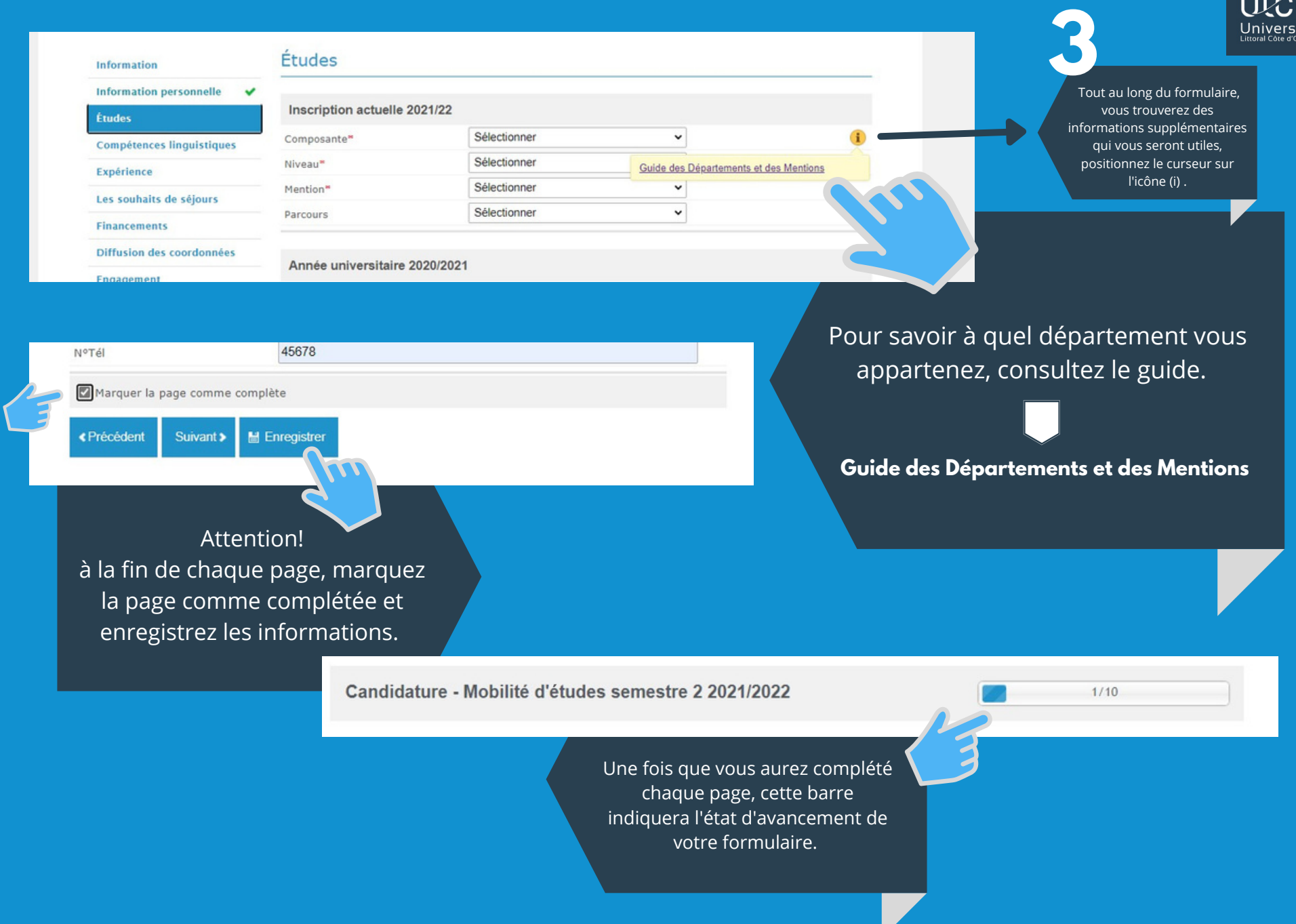

# Tutoriel Candidature - Mobilité d'études semestre 1 2022/2023

Candidature - Mobilité d'études semestre 2 2021/2022

| Information                          |   | Soumettre la candidature                                                                                                    |
|--------------------------------------|---|----------------------------------------------------------------------------------------------------|
| Information personnelle              | ~ |                                                                                                    |
| Êtudes                               | - | Veuillez vous assurer que toutes les informations que vous avez remplies sont correctes avant d'envoyer votre candidature à<br>la Direction des Relations Internationales.                                                                                                    |
| Compétences linguistiques            | * |                                                                                                    |
| Expérience                           | * | Une fois la candidature soumise un dossier PDE est nénéré sur le nortail (merci de bien vouloir natienter quelques instants un                                                                                                    |
| Les souhaits de séjours              | * | one los la canalisatire soume, un osseler PDF est genere su le ponan, une co de bien voulon patienter queiques instains, un<br>encart vert va apparaître, ce document est à conserver). Vous pourrez accéder de nouveau à votre dossier sur le portail à l'aide de<br>vos identifiants. Pour information, une fois le PDF généré, vous ne pourrez plus modifier votre dossier mais uniquement le |
| Financements                         | * |                                                                                                    |
| Diffusion des coordonnées            | * | consulter.                                                                                                    |
| Engagement                           | ~ |                                                                                                    |
| Appréciations                        | * | Votre dossier sera instruit par la commission de sélection courant octobre. Vous serez informé(e) par email des démarches à suivre                                                                                                    |
| Documents pertinents à<br>téléverser | * | lorsqu'il aura ete etudie.                                                                                                    |
| Soumettre la candidature             |   | < Prècèdent M Envoyer                                                                                                    |
|                                      |   |                                                                                                    |

A la fin du formulaire, la barre devrait afficher 10/10.

# ATTENTION !

une fois que vous aurez envoyé votre demande, vous ne pourrez plus la modifier.

Portail

Portail

Portail

#### Formulaires ouverts

Formulaire

Formulaire

Vous trouverez ici la liste des formulaires ouverts

Candidature - Mobilité d'etudes semestre 2 2021/2022

Nombre maximum de candidatures atteint Vos candidatures Vous trouverez ici vos candidatures en cours Dernière modification Statut Démarré le Lien Jidature - Mobilité d'etudes semestre 2 2021/2022 08/09/2021 11:08 09/09/2021 14:16 Validé Voir candidature

Statut

Bienvenue sur votre portail de candidature. Cette page regroupe différentes étapes de sélection de sélour du formulaire de candidature.

# Votre souhait de séjour

Vous trouverez ici le séjour pour lequel vous avez été sélectionné. Merci d'indiquer votre choix.

Contrat pédagogique

Contrat pédagogique

Après soumission de votre candidature, veuillez attendre un moment pour que votre pdf soit généré (encart de couleur vert sur le formulaire).

Vous pourrez vous connecter à votre compte pour générer à nouveau le PDF.

Tutoriel Candidature - Mobilité d'etudes semestre 1 2022/2023